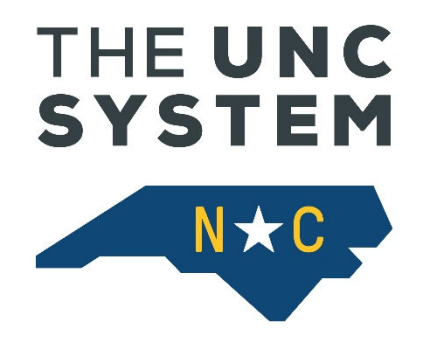

# HR DataMart Campus User Guide

Created: 10/28/2011

Updated: 07/8/2022

## **Table of Contents**

| HR DataMart Overview                | 3  |
|-------------------------------------|----|
| HR DataMart Login                   | 4  |
| HR DataMart Tabs Overview           | 5  |
| Home                                | 5  |
| Submissions                         | 6  |
| Submission Statuses                 | 6  |
| Results & Review                    |    |
| Notes                               |    |
| Submission Schedule                 |    |
| Submission Process                  |    |
| Views                               | 11 |
| Employee View                       |    |
| Position View                       |    |
| -<br>Cross Campus View              |    |
| -                                   |    |
| Reports                             | 12 |
| Stock Reports                       |    |
| Adhoc Reports                       |    |
| HRDM Datasets                       |    |
| Creating a Flat report              |    |
| Creating a Pivot report             |    |
| Charts                              |    |
| Copy/Share/Delete Reports           |    |
| Custom Reports                      |    |
| PDF Validations                     |    |
| Metrics                             |    |
| Documents                           | 21 |
| Permissions                         |    |
| Add a New User                      |    |
| Datasets                            | 25 |
| View users with access to a Dataset |    |
| Modify an existing User Permissions |    |
| Dictionary                          |    |
| Categories                          |    |
| Datasets                            |    |
| Fields                              |    |
| Dimensions                          |    |
| Validation (Edit Checks)            |    |

## HR DataMart Overview

The UNC System Office created the HR DataMart in 2011 as a repository for HR data from the UNC campuses and the System Office. Every month, each campus submits a monthly snapshot of their HR data to the DataMart. The data undergoes validation and if there are any errors, they must be resolved. If there are no errors for the given month, the campus or system can close the submission for that month. Campuses must wait until the last payroll that will be paid for the current month has confirmed and distributed before doing a final DataMart submission, and close for the month.

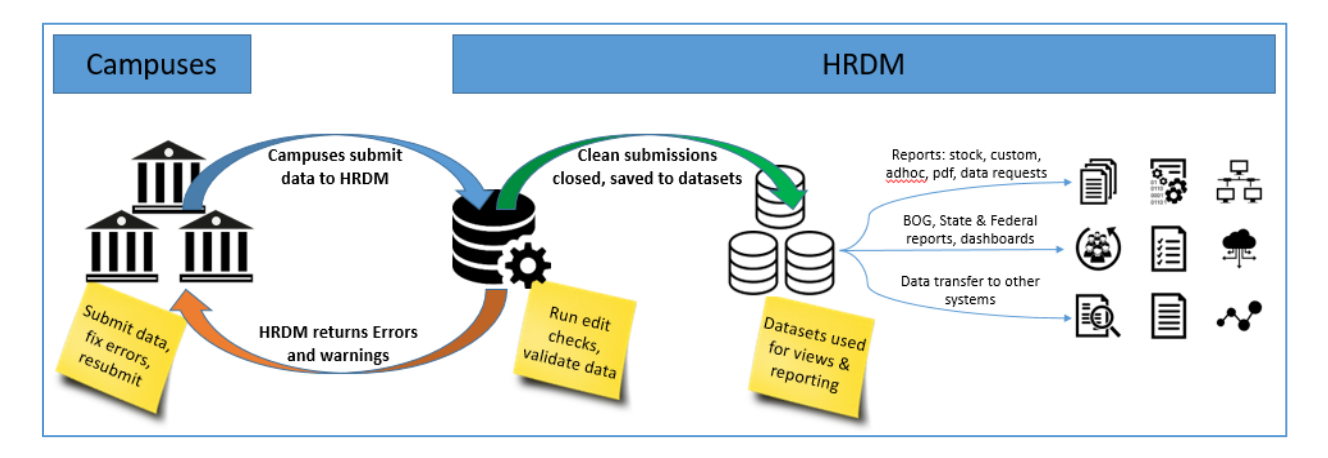

The data in HR DataMart allows the System Office and campuses to run various reports for internal purposes, as well as state and federal requirements. Some data is transferred to other systems for additional reporting. HR DataMart is also a means of ensuring data quality at the campuses, and promoting data standards at the System level.

Campuses and the System Office send the following datafeeds in their monthly submissions:

- Benefits: Benefit plans, payment information.
- Compensation: Payroll information.
- **Employees:** Information on employees.
- Employee Position: Job data for employees.
- **Positions:** Position information.
- **Position Budget:** Funding information for positions.
- Performance Rating: Annual performance rating for EHRA and SHRA employees.

For more details and the list of fields included in the HRDM Datafeeds, see the Datafeeds document on the HRDM Documents page. The Datafeeds document also includes information on which HRDM fields campuses include in their feeds to the UNC System Talent application (Cornerstone).

This user guide is for campus users who run the HR DataMart submissions, run reports, manage users and perform other campus related actions in the system. If you need help, have questions or need HRDM training, contact hrdm@northcarolina.edu.

## HR DataMart Login

#### To access the HR DataMart, go to <a href="https://uncdm.northcarolina.edu/">https://uncdm.northcarolina.edu/</a> and select HR DataMart tile.

|         | N×C      | UNC SYSTEM<br>DATAMART | 1                      |                         |         | Welcome Guest |
|---------|----------|------------------------|------------------------|-------------------------|---------|---------------|
| UNC     | DM» SDM  | Reverse Transfer       |                        |                         |         |               |
|         |          |                        |                        |                         |         |               |
|         | <b>÷</b> | Student DataMart       | HR DataMart            | <b>Reverse</b> Transfer | Insight |               |
|         |          |                        |                        |                         |         |               |
|         |          |                        |                        |                         |         |               |
| Ge<br>• | t Help - | Submit an Issue, Ç     | uestion or Suggestion: |                         |         |               |

#### Select your campus from the list of campuses Click 'Login through your campus' button

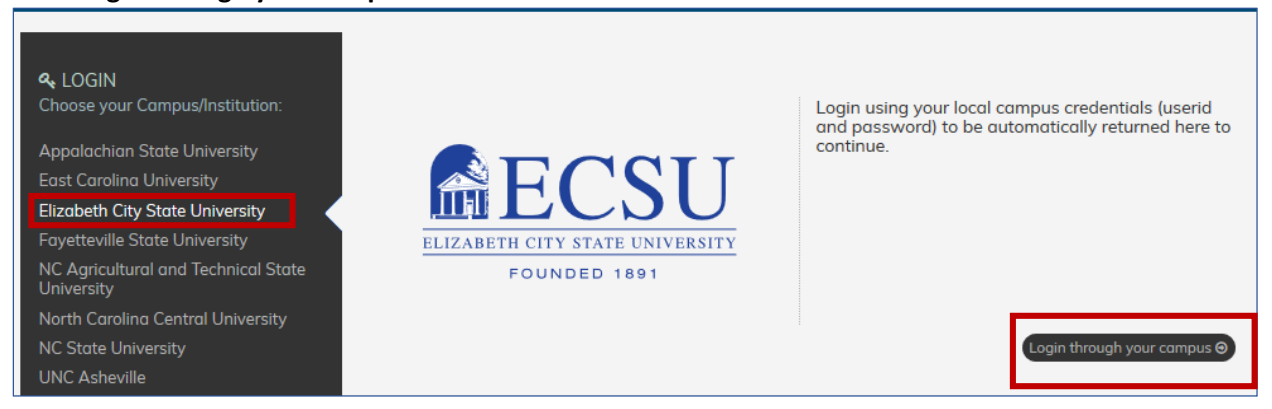

The system will open your campus login screen Enter your university network Username and Password. Click 'Sign In'.

|                                                 | User ID                                           |
|-------------------------------------------------|---------------------------------------------------|
| <b>ECSU</b>                                     | Password                                          |
| ELIZABETH CITY STATE UNIVERSITY<br>FOUNDED 1891 | Sign In<br>Forgot Your Password? Unable to Login? |
|                                                 | Click Here for assistance.                        |

For new users, please contact your campus HR DataMart Administrator to request access. Your campus HR DataMart Administrator will assign your user role and access.

If you are logging into HR DataMart for the first time, read the User Agreement, check the accept checkbox and click the submit button.

| User Agreement<br>I understand that the Data Mart system I am accessing contains confidential and sensitive personal identifying information<br>and employment-related information protected by State and Federal laws, including the North Carolina Public Records Law<br>(G.S132-1, et. seq.) and the North Carolina State Personnel Act (G.S. ? 126-1, et. seq.). I understand that this account is for<br>my use only. I certify that I am authorized to access this account in accordance with computer use policies applicable to me<br>as an employee of The University of North Carolina or State of North Carolina. I agree that I will use this account only for the<br>purpose for which the account was issued and in accordance with controls established to protect the information from<br>unauthorized disclosure. |
|----------------------------------------------------------------------------------------------------|
| ☑ I accept the terms outlined in the user agreement                                                                                                    |
| Submit                                                                                                    |
|                                                                                                    |

## HR DataMart Tabs Overview

Most users will have the Home, Submissions, Views, Reports, Documents, Datasets and Dictionary tabs. Some users have additional tab options depending on their level of access.

Note: The Dictionary tab was added in 2019 and therefore it is not on some screenshots.

## **Home**

After you login to the HR DataMart, the system displays the Home tab.

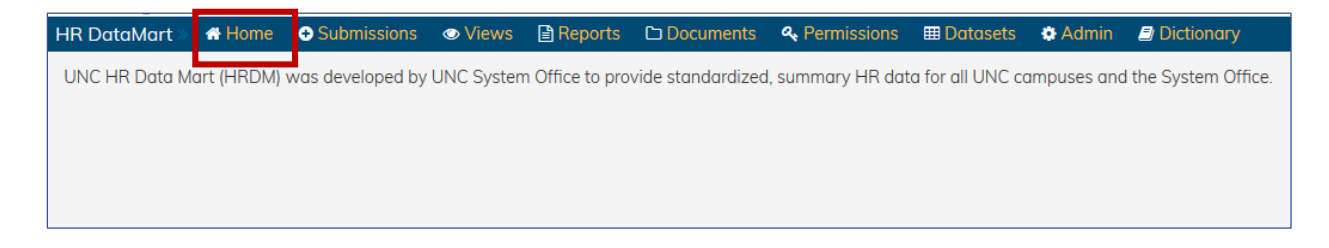

## **Submissions**

The Submissions tab shows the monthly submission information for your campus. There are four subtabs under the Submissions tab:

- Submission Statuses
- Results & Review
- Notes (Added in 2022 so therefore will not be on all screenshots)
- Submission Schedule

| HR DataMa              | irt 🔹 🖶 Home        | Submissions         | Views         | Reports | Documents | 4 Permissions | III Datasets | 🔅 Admin | Dictionary |
|------------------------|---------------------|---------------------|---------------|---------|-----------|---------------|--------------|---------|------------|
| Submission<br>Statuses | Results &<br>Review | Notes Submi<br>Sche | ssion<br>dule |         |           |               |              |         |            |
|                        |                     |                     |               |         |           |               |              |         |            |

### Submission Statuses

The Submission Statuses show all submissions that your campus has sent to the HR DataMart.

| Dat              | aMart »   | 🕈 Home              | Submission            | ns 💿 Views | Reports       | Documents   | 🔍 Pern | nissions | 🖽 Datase | ets     |
|------------------|-----------|---------------------|-----------------------|------------|---------------|-------------|--------|----------|----------|---------|
| omissi<br>tatuse | on Res    | ults & Su<br>view S | ubmission<br>Schedule |            |               |             |        |          |          |         |
| Y                |           |                     |                       |            |               |             |        |          |          |         |
| SORT:            | CAMPUS (A | -Z) ·               |                       |            |               |             |        |          |          |         |
|                  | CAMPUS    | PERIOD              | [                     | DUE DATE   | LAST LOADED D | DATE STA    | TUS EF | RORS     | WARNINGS | ACTIONS |
|                  |           |                     |                       |            |               |             |        |          |          | Actions |
| 1                | NCSU      | August FY           | 2019                  | 08-31-2018 | 08-31-2018 1  | 6:21:48 OP  | ENED 2 |          | 171      | QAC     |
| 2                | NCSU      | July FY 20          | 19                    | 07-31-2018 | 07-31-2018 1  | 7:25:19 CL0 | OSED 0 | i i      | 235      | Q       |
| 3                | NCSU      | June FY 20          | )18                   | 06-29-2018 | 06-28-2018 1  | 3:04:55 CL0 | OSED 0 | 1        | 248      | ۹       |
| 4                | NCSU      | May FY 20           | )18                   | 05-31-2018 | 05-31-2018 1  | 1:39:17 CL0 | OSED 0 | i        | 240      | Q       |
| 5                | NCSU      | April FY 20         | 018                   | 04-30-2018 | 04-30-2018 1  | 7:41:20 CL( | OSED 0 | ,        | 195      | Q       |

The Submission Status list contains the following information:

- **CAMPUS:** Name of campus that submitted the data.
- **PERIOD:** The submission period.
  - The HRDM periods are based on Fiscal Year (July to June), not calendar year.
- **DUE DATE:** Date the submission for that period is due. Campuses are given a 3 business day grace period after the Due Date to close their submissions.
- LAST LOADED DATE: Date the data was last loaded.
- **STATUS:** Current status of the submission:
  - a. **OPENED:** The submission is open for the period. Only one period is open at a time.
  - b. **CLOSED:** The submission is closed for the period
  - c. **RUNNING:** The submission/data load is in progress.
- **ERRORS:** Number of errors (ORANGE) for the submission. Errors must be resolved prior to the monthly deadline. You can close only if you have 0 (zero) errors.
  - **WARNINGS:** Column showing the number of edit warnings (YELLOW) for the submission. These will not prevent closing the period, but should be reviewed and updated if necessary.

System highlights the DUE DATE and STATUS if the submission is still open and it is past the submission due date.

| ORT | CAMPUS (A | -Z) ·          |            |                     |        |        |          |         |
|-----|-----------|----------------|------------|---------------------|--------|--------|----------|---------|
|     | CAMPUS    | PERIOD         | DUE DATE   | LAST LOADED DATE    | STATUS | ERRORS | WARNINGS | ACTIONS |
| L   | NCSU      | August FY 2019 | 08-31-2019 | 08-31-2018 16:21:48 | OPENED | 0      | 171      | QeC     |

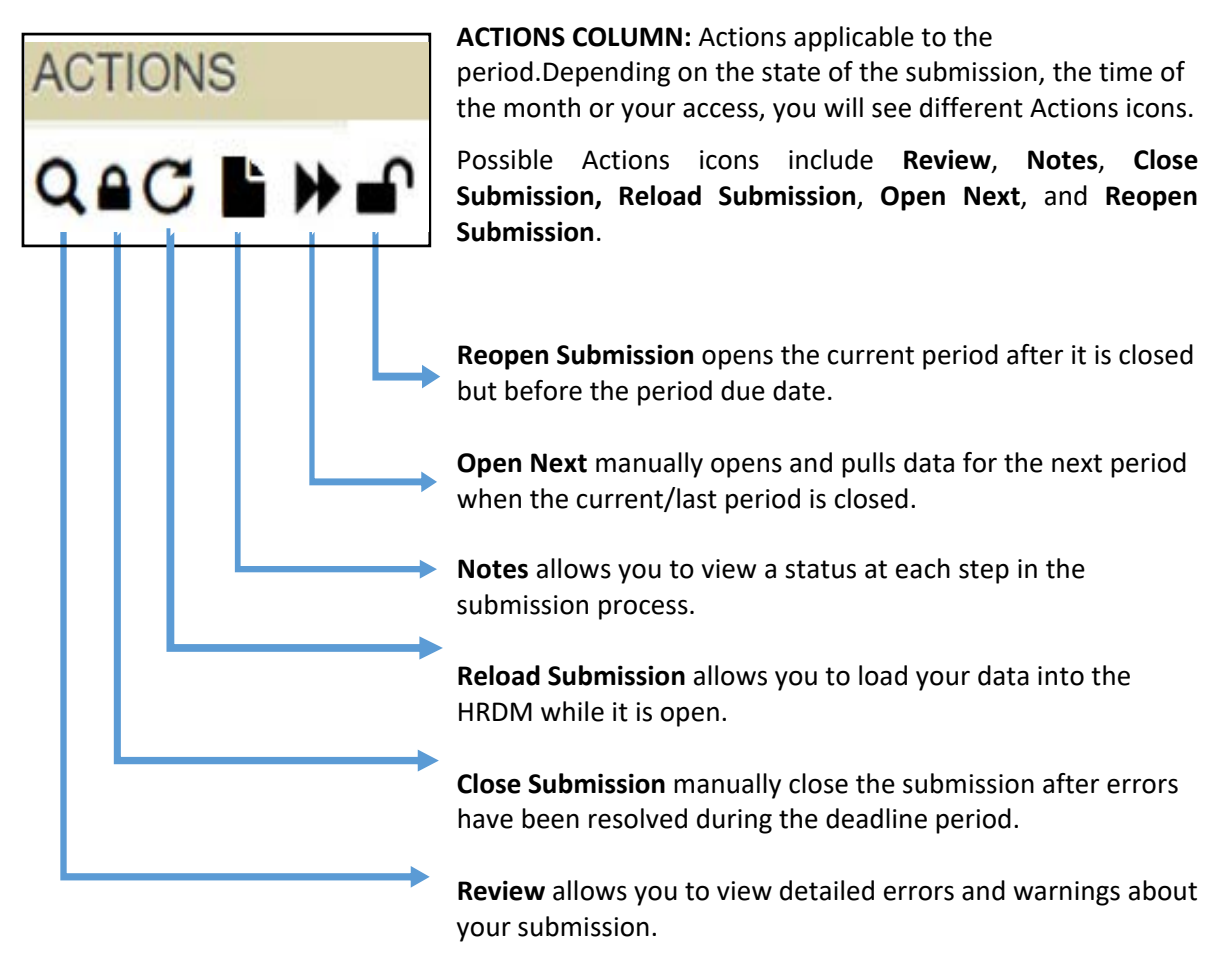

*Note:* Only campus users with upload access can load submissions. *Note:* When users select "Reload Submission", the following message appears:

| N | lessage | from webpage                                                                                                    | × |
|---|---------|----------------------------------------------------------------------------------------------------|---|
| R | ?       | You are about to request a reload of data. The request may take several minutes to complete. You will be directed to the submissions page if |   |
|   |         | you select Ok. From this page you can monitor the status of your reload. If you wish to cancel this request at this time, click Cancel.      |   |

The campus can reload once the submission is open for that period.

If there are no errors on the due date, the system automatically closes the submission.

If the submission is not closed by the due date, the campus will need to manually close when all errors are resolved.

## Results & Review

The Reviews & Results tab shows details about each successful submission to the Data Mart. Select Period. Click the Search icon to view the results.

| HR DataMart » 😚 Home           | Submissions                                                                                                    | Views    | Reports | Documents | <b>A</b> Permissions | III Datasets | Admin 🕈 |
|--------------------------------|----------------------------------------------------------------------------------------------------|----------|---------|-----------|----------------------|--------------|---------|
| Submission<br>Statuses Review  | Submission<br>Schedule                                                                                                    |          |         |           |                      |              |         |
| Campus:<br>UNC-System-Office ✔ | Period:<br>September FY 2019<br>August FY 2019<br>July FY 2019<br>June FY 2018<br>May FY 2018<br>April FY 2018<br>February FY 2018<br>January FY 2018<br>December FY 2018<br>November FY 2018<br>September FY 2018 | <b>Q</b> |         |           |                      |              |         |

#### Validation Errors and Warnings

The search shows a list of errors (current period only) and warnings for the selected period. Previous periods will have only warnings since all of their errors would be resolved.

| Submission Re<br>Statuses R | esults & Submis<br>eview Sched | ssion<br>dule                               |                                                                         |
|-----------------------------|--------------------------------|---------------------------------------------|-------------------------------------------------------------------------|
| You will need               | to correct your e              | rrors and then reload your data f           | rom the submissions page!                                               |
| Campus:<br>UNC-System-      | Office V Augu                  | t<br>ust FY 2019 🗸                          |                                                                         |
| Details 🔀 S                 | Summary 😰 C                    | SV 🖹 Search                                 | Search                                                                  |
| OVERRI                      | DE TYPE                        | NAME                                        | DESCRIPTION                                                             |
| 121                         | ERROR                          | Performance data is required at this point. | Performance data is required at this point. Check details for month.    |
| 122                         | ERROR                          | Performance data is required at this point. | Performance data is required at this<br>point. Check details for month. |

*Note:* Use the *errors*/warning Summary or Details icons to export your results to an Excel or CSV file. Use CSV for faster export when you have a large number of errors.

### Notes

The Notes tab allows you to view the status at each step in the submission process. Select a Period. Click the Search icon to view results.

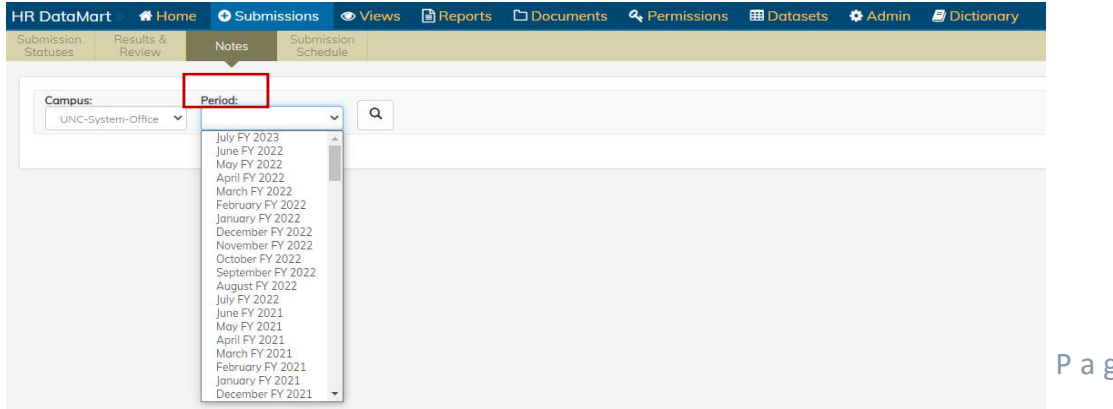

| R DataMart 🛛 🖶 Home 🔮 Submissions 👁 Views 🖹 Reports 🗅 Documents                   | 4 Permissions | 🖽 Datasets | Admin | Dictionary |
|-----------------------------------------------------------------------------------|---------------|------------|-------|------------|
| ubmission Results & Notes Submission<br>Statuses Review Notes Schedule            |               |            |       |            |
|                                                                                   |               |            |       |            |
| Campus: Period:<br>UNC-System-Office V July FY 2023 V                             |               |            |       |            |
| STEP                                                                              | STATU         | IS         |       |            |
| Load Initiation                                                                   | SUCCE         | ESSFUL     |       |            |
| *DEPT* Web Service completed (Time: 0.90 secs)                                    | SUCCE         | ESSFUL     |       |            |
| *DEPT VIEW* Data loaded = 151 dept records (Time: 0.70 secs)                      | SUCCE         | ESSFUL     |       |            |
| Database Query (Time: 2.08 secs)                                                  | SUCCE         | ESSFUL     |       |            |
| *EMPLOYEES VIEW* Data loaded = 479 employees (Time: 11.68 secs)                   | SUCCE         | ESSFUL     |       |            |
| *POSITIONS VIEW* Data loaded = 554 positions (Time: 2.30 secs)                    | SUCCE         | ESSFUL     |       |            |
| *EMPLOYEE POSITIONS VIEW* Data loaded = 480 employee positions (Time: 2.62 secs)  | SUCCE         | ESSFUL     |       |            |
| *POSITION BUDGETS VIEW* Data loaded = 520 positions budgets (Time: 1.77 secs)     | SUCCE         | ESSFUL     |       |            |
| *COMPENSATION VIEW* Data loaded = 457 compensation (Time: 1.46 secs)              | SUCCE         | ESSFUL     |       |            |
| *BENEFITS VIEW* Data loaded = 1806 benefits (Time: 1.59 secs)                     | SUCCE         | ESSFUL     |       |            |
| *EMPLOYEES VIEW* Duplicate Terminations dropped = 14 employees (Time: 37.23 secs) | SUCCE         | ESSFUL     |       |            |
| Edit Check for Critical Errors - (3) (Time: 4.90 secs)                            | FAILED        | )          |       |            |
| Data Load Overall Status (Time: 68.79 secs)                                       | FAILED        | )          |       |            |
| An error occurred in the load process.ERROR                                       |               |            |       |            |

## Submission Schedule

The Submission Schedule tab shows the period open and due dates.

| Submi<br>Statu | ission Results<br>uses Review | & Submission<br>/ Schedule |            |
|----------------|-------------------------------|----------------------------|------------|
| Subr           | nission Schedule              | •                          |            |
| #              | Period                        | Opens                      | Due Date   |
| 1              | September FY 2019             | 09-21-2018                 | 09-28-2018 |
| 2              | October FY 2019               | 10-24-2018                 | 10-31-2018 |
| 3              | November FY 2019              | 11-23-2018                 | 11-30-2018 |
| 4              | December FY 2019              | 12-24-2018                 | 12-31-2018 |

Reviewing HRDM Period using September 2018 as an example:

|     | SEPTEMBER 2018 |                   |                 |     |                                  |                                  |  |  |  |  |
|-----|----------------|-------------------|-----------------|-----|----------------------------------|----------------------------------|--|--|--|--|
| Sun | Mon            | Tue               | Wed             | Thu | Fri                              | Sat                              |  |  |  |  |
|     |                |                   |                 |     |                                  | <b>1</b><br>Period Start<br>Date |  |  |  |  |
| 2   | 3              | 4                 | 5               | 6   | 7                                | 8                                |  |  |  |  |
| 9   | 10             | 11                | 12              | 13  | 14                               | 15                               |  |  |  |  |
| 16  | 17             | 18                | 19              | 20  | <b>21</b><br>Period Open<br>Date | 22                               |  |  |  |  |
| 23  | 24             | 25<br>Period C    | 26<br>Open Date | 27  | <b>28</b><br>Period Due<br>Date  | 29                               |  |  |  |  |
| 30  | 1 October      | 2<br>Grace Period | 3               | 4   | 5                                | 6                                |  |  |  |  |

- **PERIOD:** Reporting time frame, currently setup as a monthly period
- **PERIOD START DATE:** The first day of the period, usually the first day of the month or day after the last period closes.
- **PERIOD OPEN DATE:** Date the system automatically opens the period for all campuses. A campus can manually open before the Period Open Date. In this example, the system will automatically open all campuses that have closed for August but have not opened September.

The period is opened for 5 business days. Once opened, every day the system will automatically load the data for that period.

- PERIOD DUE DATE: The due date is 5 business days after the period open date. All errors should be resolved and the campuses should close the current period. If errors are not resolved, the system remains opened. If there are no errors on the due date, the system automatically closes the period.
- **GRACE PERIOD:** Campuses are given a 3-day grace period after the due date to resolve all errors and close the period. The campus will remain open until those errors are resolved. During the grace period and beyond, the campus will have to manually load the data submission and manually close the period.

#### Submission Process

- **EXTRACT CAMPUS DATA:** During the open/submission period, the web services architecture (or other process defined by the campus) will pull the data from the HRDM views into the HRDM.
  - a. Load data: The extracted data is processed and loaded into a temporary table space within the HRDM.
  - b. **Error check:** The temporarily loaded data is evaluated against the data definition and edit checks to determine if it is valid, or if there are errors and warnings.
  - c. **Email status:** Campus administrators receive daily email report concerning the status of the data load. Specifically, it will relay if the data load was successful or not, and what errors, if any, it encountered.
- **MANUAL LOAD:** If there were errors in the data load, the campus staff will need to investigate and correct them as necessary. They can then manually reload the data submission.
- **AUTO CLOSE:** If there are no errors on the period due date for a campus, the system automatically closes the submission for that campus.
- CLOSED: Once closed, a period can be reopened on or before the period due date. Once the due date is past, the period cannot be reopened. In addition, if a period is closed and a subsequent period is open, the closed period cannot be reopened. The campus will have to use the open submission to make any data corrections.

## **Views**

This section allows users to see data related to Employee View, Position View, and Cross Campus View. This allows you to view data for employees, positions and across multiple campuses.

| HR DataMa        | art » 🔺 Hom   | ne 🛨 Submissions     | 👁 Views | Reports | Documents | <b>e</b> Permissions | 🖽 Datasets | Admin 🗘 |
|------------------|---------------|----------------------|---------|---------|-----------|----------------------|------------|---------|
| Employee<br>View | Position View | Cross Campus<br>View |         | 1       |           |                      |            |         |
|                  |               |                      |         |         |           |                      |            |         |

## **Employee View**

The Employee view provides information for employees and jobs using the following search criteria:

- Last Name
- First name
- Campus

| - Campus identifier |
|---------------------|
|---------------------|

| Employee<br>View | Position View Cross Campus<br>View |                              |                                   |                    |               |
|------------------|------------------------------------|------------------------------|-----------------------------------|--------------------|---------------|
| Last Name:       |                                    | Choose Your F<br>First Name: | filters Reset Filters)<br>Campus: | Campus Identifier: | Set Employees |

## **Position View**

The Position view provides information for positions and incumbents, using the following search criteria:

- Position Title
- SHRA Banded class
- Campus
- Position Number

| Employee<br>View | Position View | Cross Campus<br>View |                                |                                   |               |
|------------------|---------------|----------------------|--------------------------------|-----------------------------------|---------------|
| Position T       | itle:         | SHRA Banded Class:   | Choose Your Filters<br>Campus: | Reset Filters<br>Position Number: | Set Positions |

### **Cross Campus View**

The Cross Campus view provides data from the one or more campus, using the following criteria:

- Campus
- JCAT code
- Position TypeSHRA job family
- SOC codeCUPA code

- Period

- SHRA Job Class
- Primary Position Title
  - CIP Code

- Department
- Faculty/Non-Faculty Details
- IRIT Type
- Job Working Title

| Employee<br>View Position View                                                                                        | Cross Campus<br>View                                                                                                    |                                                                                                    |                                                                                                    |                                                                                          |                                                                                                    |
|----------------------------------------------------------------------------------------------------|----------------------------------------------------------------------------------------------------|----------------------------------------------------------------------------------------------------|----------------------------------------------------------------------------------------------------|------------------------------------------------------------------------------------------|----------------------------------------------------------------------------------------------------|
| Cross Campus View Instruct<br>Campus:                                                                                 | ions<br>Position Type:                                                                                                    | Choose Your Filte<br>SHRA Job Family:                                                                            | rs<br>Reset Filters<br>Period:                                                                                                    | Working Title:                                                                           |                                                                                                    |
| ALL CAMPUSES<br>ASU<br>ECU<br>ECSU                                                                                    | SHRA<br>EHRA<br>CSS<br>NPE                                                                                                    | ADMINISTRATIVE AND MANA(<br>Administrative and Managerial<br>ENGINEERING AND ARCHITE(<br>ENVIRONMENT, NATURAL RE | August FY 2019 💌                                                                                                    |                                                                                          |                                                                                                    |
| JCAT Code:                                                                                                    | SOC Code:                                                                                                    | С                                                                                                    | UPA Code:                                                                                                    | SHRA Job Class:                                                                          | CIP Code:                                                                                                    |
| Search:<br>100000: President<br>101000: Chancellor<br>102000: Executive Vice Preside<br>103000: Executive Vice Chance | Search:         11-1011: Chief           11-1021: Gene         11-2021: Market           11-2021: Market         11-2021: Public | Executives 1<br>ral and Operation 1<br>ting Managers 1<br>Relations & Fun 1                                      | Search: 00000: Chief Executive Officer,<br>01000: Chief Executive Officer,<br>02000: Executive Vice Presider<br>05000: Chief Acad Affairs Offic | Search: Accountant<br>Accounting Director<br>Accounting Manager<br>Accounting Technician | Search:<br>0100: Agriculture, General<br>0101: Agricultural Business and<br>0102: Agricultural Mechanizator v<br>0103: Agricultural Production Or |

#### Note:

- You do not need to use every filter, the system defaults to "All".
- Selecting filters limits your results and speeds the search process.
- Select multiple items in each filter by holding down the CTRL key and selecting the items.
- Click the Reset Filters button to reset all filters.
- CSS category is specific to ECU.
- COS category is specific to NCSU.
- Periods are defined by FISCAL year; for example, December 2017 would translate to "December FY 2018" in HR DataMart.
- We are constantly looking to improve data accuracy and integrity. If you notice any issues or potential discrepancies with the data, submit a ticket to hrdm@northcarolina.edu.

## **Reports**

The Reports section allows users to view and create different kinds of reports.

| Stock Reports         Adhoc<br>Reports         Custom<br>Reports         GA Validation         Validation         PDF         Dataset           Metrics         Notest and the second second s | HR DataMaı    | rt » 🔺 Home      | 🛨 Subm            | ssions               | 🛇 Views             | Reports     | 🗅 Do        | cuments 4              | & Permissions | 🆽 Datasets | Admin |
|----------------------------------------------------------------------------------------------------|---------------|------------------|-------------------|----------------------|---------------------|-------------|-------------|------------------------|---------------|------------|-------|
|                                                                                                    | Stock Reports | Adhoc<br>Reports | Custom<br>Reports | GA Valida<br>Reports | tion Valia<br>s Rep | orts Valide | F<br>ations | Dataset<br>Information | Metrics       |            |       |

### **Stock Reports**

Stock Reports are pre-created reports that allow users to specify parameters to view customized results.

| HR DataMa                                                 | rt » 🔺 Hom                                                                            | e 🛨 Submi                                | ssions 🛛 👁 V             | íews 🖹 Re             | ports        |              | cuments d              | Permissions | III Datasets | Admin 🗘 |
|-----------------------------------------------------------|---------------------------------------------------------------------------------------|------------------------------------------|--------------------------|-----------------------|--------------|--------------|------------------------|-------------|--------------|---------|
| Stock Reports                                             | Adhoc<br>Reports                                                                      | Custom<br>Reports                        | GA Validation<br>Reports | Validation<br>Reports | PD<br>Valida | )F<br>Itions | Dataset<br>Information | Metrics     |              |         |
| 1<br>2014 Perso<br>2015 Perso<br>2016 Perso<br>2017 Perso | . Select Repo<br>nnel Data File<br>nnel Data File<br>nnel Data File<br>nnel Data File | e (PDF)<br>e (PDF)<br>e (PDF)<br>e (PDF) | ^                        |                       |              |              |                        |             |              |         |

## **Adhoc Reports**

Adhoc Reports is the reporting mechanism you can use with the datasets to perform custom queries. You can also search for a query using the Report ID field.

| HR DataMart                                                                                                    | 🖌 🕆 Home                | 🛨 Subm            | issions 🛛 👁 V            | ′iews 🖹 R             | eports 🗅                                 | Documents                                                                 | A Permissions                                                                 | 🎞 Datasets                     | Admin 🔅 |
|----------------------------------------------------------------------------------------------------|-------------------------|-------------------|--------------------------|-----------------------|------------------------------------------|---------------------------------------------------------------------------|-------------------------------------------------------------------------------|--------------------------------|---------|
| Stock Reports                                                                                                    | Adhoc<br>Reports        | Custom<br>Reports | GA Validation<br>Reports | Validation<br>Reports | PDF<br>Validation                        | Dataset<br>s Informatio                                                   | n Metrics                                                                     |                                |         |
| My Reports Reporting Rename Reporting Comparison Reporting Comparison Reporting Reporting Report | Author<br>orts<br>ports | Rep<br>Co         | null                     | Click<br>If 1         | on a report<br>to reports er<br>de Add 1 | from the folde<br>ist then select<br>Report button<br>OR<br>Click Here to | er tree to display t<br>a folder and click<br>to build your owr<br>start now! | the results.<br>k on the<br>1. |         |

#### To create a new query/report

- Select 'Click Here to start now!'
- Click the Advanced tab

### HRDM Datasets

HRDM has multiple datasets used in numerous reports, data review, as well as data transfer to other systems. Most datasets are created from the closed submissions and can combine data from multiple datafeeds. The staging datasets, available to some users, are based on the current datafeeds in the open submissions. Detailed information on the datasets are in the Dictionary. To grant access to the datasets, see the main datasets menu.

*Note:* Users will see a "NO DATA FOUND" message when they run a report, but do not have access to the underlying dataset. Granting the user access to the dataset should resolve this issue.

#### Step 1: Select a Dataset

#### Select a Report Type.

There are 2 Report Type options – Flat and Pivot.

**Flat** reports pull a full list of data and allow you to sort, count, total or give the average of data using only columns and rows, without the ability to drill down.

**Pivot** reports allow you to automatically sort, count, total or give the average of data in one table or spreadsheet. It also allows you to drill down into information based on specific variables. For those with data containing a lot of information, you may find it difficult to get summarized information. A pivot report can quickly help summarize the data and highlight the desired information.

| Advanced                                                                                     | 1. Datasets 2.    | Data To Display 3. Data Filters 4. Results | -   |
|----------------------------------------------------------------------------------------------|-------------------|--------------------------------------------|-----|
| report.                                                                                      | Select a Dataset: | BASIC EMPLOYEE                             | × ~ |
| Once completed, you may click the<br>Save button to store your report<br>criteria for later. | Report Type:      | BASIC COMPENSATION DETAIL LATEST PRD       | ~   |
|                                                                                              | Report fitle:     | BASIC EMPLOYEE                             |     |

#### **Report Title**

A Report Title is not required, but helpful to re-run the same report in the future. A title header will not print on any exported results unless you enter a Report Title here.

#### Step 2: Select Data to Display

This is the display for Report Type 'Flat'. Drag and drop or click on the arrow buttons to move selected fields to the columns box.

**Note:** The Fields list contains a list of all the available fields in the datasets. You can also search for fields. **Note:** Columns allows you to select which fields you want to include in your report. Use the arrows in the middle to move fields from the field list to the columns and vice versa, or drag and drop fields between the 2 lists.

## Creating a Flat report

| 1. Datasets 2.    | Data To Display 2b. Se | orting and Aggregation | 3. Data Filters | 4. Results |  |
|-------------------|------------------------|------------------------|-----------------|------------|--|
| Select a Dataset: |                        |                        |                 |            |  |
| Report Type:      | FLAT                   | 1                      |                 |            |  |
| Report Title:     |                        |                        |                 |            |  |

#### Step 2b: Sorting and Aggregation (Optional)

Sorts output results ascending (A-Z) or descending (Z-A).

#### Aggregation (Optional)

Applies an aggregate operation to this field. Example: AVG on the SALARY field

| 1. Datasets 2. Data To Display 2b. 5 | Sorting and Aggregation 3. Data Filters | 4. Results |                                       |                |             |
|--------------------------------------|-----------------------------------------|------------|---------------------------------------|----------------|-------------|
| Field Name:                          | Sort:                                   |            | Aggregation:                          | Use for Total: | Sort Order: |
| EMPLOYEE TYPE DETAILS                | Ascending                               | ~          | ~                                     |                | 0           |
| EMPLOYEE ANNUAL BASE SALARY          | Ascending                               | ~          | · · · · · · · · · · · · · · · · · · · |                | 1           |
|                                      |                                         |            | SUM                                   |                |             |
|                                      |                                         |            | AVG                                   |                |             |
|                                      |                                         |            | COUNT                                 |                |             |
|                                      |                                         |            | COUNT DISTINCT                        |                |             |
|                                      |                                         |            | MIN                                   |                |             |
|                                      |                                         |            | MAX                                   |                |             |
|                                      |                                         |            |                                       |                |             |
| Return to Results                    | Records Per Page:                       | 2          | 5 Show Grand Totals                   |                |             |

#### Use for Total

The chosen aggregation will be added to any other checked field to create a row total. Example: Base Salary + Other Salary could be added for a combined total; or, alternately, you could leave Other Salary unchecked so that only Base Salary goes toward the row total.

#### **Records per Page**

Controls the size of the pagination within the web browser. Default is 25, extending it can slow down processing.

#### Sort Order

A numeric value that controls the order of the sort. It will DEFAULT to the order of the fields in the selected on Data to Display tab. Therefore, you can drag/drop the sort order on that tab as well.

#### **Show Grand Totals**

Sum all of the total columns for each row into one master total row

#### Step 3. Data Filters

Use Data Filters to control or filter the subset of data used in the query. Select multiple values by holding down the 'CTRL' key and simultaneously clicking on the values you desire.

| 1. Datasets | 2. Data To Display | 2b. Sorting and Aggregation | 3. Data Filters | 4. Results       |                |                        |        |               |
|-------------|--------------------|-----------------------------|-----------------|------------------|----------------|------------------------|--------|---------------|
| 🔕 Add       |                    |                             | Add filters b   | elow to help aid | d in returning | only the results you w | vant.  |               |
|             | And/Or:            | Field:                      |                 |                  |                | Operation:             |        | Value(s):     |
|             |                    | PERIOD                      |                 |                  | ~              | =                      | ~      | April FY 2016 |
|             |                    |                             |                 |                  |                |                        |        | April FY 2017 |
|             |                    |                             |                 |                  |                |                        |        | April FY 2018 |
|             |                    |                             |                 |                  |                |                        |        |               |
| X           | AND                | EMPLOYEE STATU              | S               |                  | ~              | =                      | $\sim$ | Active        |
| _           |                    |                             |                 |                  |                |                        |        | Inactive      |
|             |                    |                             |                 |                  |                |                        |        | On Leave      |
|             |                    |                             |                 |                  |                |                        |        | On 1          |

= != IN NOT IN

Field: You can select the field from the list for filter criteria.

**Operation:** Valid governing operators depend on the underlying data type of the field you select.

| Operations and their meanings:                                             |
|----------------------------------------------------------------------------|
| = : The field selected will equal the value(s) you select                  |
| != : The field selected will not be equal to the value(s) selected         |
| IN : the field selected will be included in the value(s) you select        |
| NOT IN : The field selected will be excluded from the value(s) you select. |

| Value: Depending on the underlying data type of the field, enter a value, select a | a date, or click on a list |
|------------------------------------------------------------------------------------|----------------------------|
| of items in a dropdown to specify the details.                                     |                            |

**Erase Filters**: Click the eraser icon to erase any filters.

#### Step 5. Results

The Results tab shows the output of your query/report selections.

| Exc | cel   🄁 PDF   🔊 HTML   📄 TX | ст   🧰 CSV |                | 🔚 S                | ave Rep | ort ld: 522 |
|-----|-----------------------------|------------|----------------|--------------------|---------|-------------|
|     | EMPLOYEE_LAST_NAME          | EMPLOYEE   | _DATE_OF_BIRTH | DEPARTMENT_OF      | RANK    | ACAE        |
| 1   | ALLEN                       |            |                | SOG MPA Online Pr  | ogram   | 2013        |
| 2   | ALLMAN                      |            |                | OBGYN-GynOnc       |         | 2014        |
| 3   | ALSTON-DAYE                 |            |                | Psychiatry-Wakebro | ok ATC  | 2015        |
| 4   | AMARAL                      |            |                | SOG MPA Online Pr  | ogram   | 2015        |
| 5   | ANDERSON                    |            |                | SOG Sch of Govern  | ment    | 2005        |

- **Export** the results to different file formats using the icons above the results.

- **Save** the report by selecting SAVE. User will be prompted to name the report which will be saved to your personal subdirectory.
- Report ID:

Report ID is the number specifically associated with this report. This number allows you to quickly generate a specific report without having to re-create the report. The report ID can be shared with others so they can re-run the same report or make modifications and save the new report as their own. If you modify a report and rerun it, the system creates a new report ID.

- **Pagination** - Users can use the arrows at the bottom of the window to scroll through the pages if results exceed one page, or to refresh the report.

| My Reports       | ×             |
|------------------|---------------|
| Reporting        |               |
| 🥟 Rename         | Report Id 📃 🔍 |
| Reporting Author |               |
| UNCDM Reports    |               |
| 4 😋 HRDM Reports |               |
| 4 🚖 FAKEU        |               |
| a 🔁 michelle     | 🔤 🐻 mi        |
| 💻 a              | 🕞 🛃 🔀 mi      |
|                  | 🖂 📒 🖌 mai     |

Users can generate a previously processed report by entering the report ID in the 'Report ID' field on the Reporting tab and clicking on the search icon.

| Asilan Mali      |
|------------------|
|                  |
|                  |
| Cancel Inic Male |
|                  |

Note: If selection criteria for a report is changed, a new report ID is generated and the new report can be saved with a new name.

### Creating a Pivot report

#### Step 1: Select a Dataset Select the PIVOT Report Type

| 1. Datasets 2     | . Data To Display 3. Data Filters 4. Results |   |
|-------------------|----------------------------------------------|---|
| Select a Dataset: |                                              | ~ |
| Report Type:      | PIVOT                                        | ~ |
| Report Title:     |                                              |   |
|                   |                                              |   |

Pivot tables allow you to automatically sort, count, total or give the average of data in one table or spreadsheet. It also allows you to drill down into information based on specific variables. For those with data containing a lot of information, you may find it difficult to get summarized information. A pivot table can quickly help summarize the data and highlight the desired information.

#### Step 2: Select Data to Display

This is the display for Report Type 'Pivot'. Drag and drop or click on the arrow buttons to move selected fields to or from the columns and rows boxes.

| 1. Datasets 2. Data To Display 3. Data Filters 4. Results                                                                                                    |                                                                           |
|----------------------------------------------------------------------------------------------------|---------------------------------------------------------------------------|
| Fields<br>Search:<br>ACADEMIC RANK DATE<br>AGE<br>AGE<br>AGE<br>AGE RANGE<br>ALSKN NATIVE OR AMRCN INDIAN?<br>ARMED FRCS SRVCE MEDAL VETERAN?<br>ASIAN?<br>BIBTH DATE | ttons to move fields to another box.                                      |
| BIRTH DATE<br>BLACK/AFRICAN AMERICAN?<br>CAMPUS<br>CITIZEN STATUS<br>CLINICAL_OR_PRECLIN                                                                              |                                                                           |
| COMPETENCY CHANGE CONTRACT_AMOUNT DEPARTMENT_OF_RANK EDUCATION ATTAINMENT LEVEL Choose your aggregation operator(s) and field(s) for the result: Aggregation 1:       |                                                                           |
| Aggregation 2:<br>Aggregation 3:                                                                                                    | NUMBER OF RECORDS           NUMBER OF RECORDS           NUMBER OF RECORDS |

**Fields Column:** Contains a list of fields from the selected dataset. Drag or use the arrows to select the fields you want in the rows/columns boxes.

**Aggregation Operator & Field**: This controls the operator and field for the aggregation. If left blank, it will count the number of unique records.

| Resu | lts |
|------|-----|
|------|-----|

| . Datasets 2. Data To | Display 3. Data Filt | ters 4. Re |
|-----------------------|----------------------|------------|
| Expand-All E Collaps  | e-Ali 🔀 Excel   🏂 P  | DF   🔊 HT  |
| CAMPUS                | EHRA                 | Total      |
| 🗈 ASU                 | 1,060                | 1,060      |
| ECSU                  | <u>147</u>           | 147        |
| ECU                   | 2,431                | 2,431      |
| FSU                   | <u>310</u>           | 310        |
| DCA&T                 | <u>637</u>           | 637        |
| B NCCU                | <u>411</u>           | 411        |
| B NCSU                | <u>2,141</u>         | 2,141      |
| UNC-CH                | 4,459                | 4,459      |
| UNCA                  | 239                  | 239        |
| UNCC                  | <u>1,251</u>         | 1,251      |
| UNCG                  | <u>988</u>           | 988        |
| UNCP                  | <u>313</u>           | 313        |
| UNCSA                 | <u>156</u>           | 156        |
| UNCW                  | <u>854</u>           | 854        |
| UOW U                 | 558                  | 558        |

Use the top controls to expand all/collapse all or export the results to different file formats. Page through or refresh the results with the pagination controls at the bottom of the results.

#### Drill Down

| EHRA<br><u>1.060</u><br>147 | Total<br>1,060                                |                                                                                                    |                                                                                                    |                                                                                                    |
|-----------------------------|-----------------------------------------------|----------------------------------------------------------------------------------------------------|----------------------------------------------------------------------------------------------------|----------------------------------------------------------------------------------------------------|
| <u>1.060</u><br>147         | 1,060                                         |                                                                                                    |                                                                                                    |                                                                                                    |
| 147                         |                                               |                                                                                                    |                                                                                                    |                                                                                                    |
|                             | 147                                           |                                                                                                    |                                                                                                    |                                                                                                    |
| 12                          | 12                                            |                                                                                                    |                                                                                                    |                                                                                                    |
| 38                          | 38                                            |                                                                                                    |                                                                                                    |                                                                                                    |
| 42                          | 42                                            |                                                                                                    |                                                                                                    |                                                                                                    |
| 31                          | 31                                            |                                                                                                    |                                                                                                    |                                                                                                    |
| 2                           | 2                                             |                                                                                                    |                                                                                                    |                                                                                                    |
| 21                          | 21                                            |                                                                                                    |                                                                                                    |                                                                                                    |
| 1                           | 1                                             |                                                                                                    |                                                                                                    |                                                                                                    |
|                             | 12<br>38<br>42<br>31<br>2<br>21<br>1<br>2,431 | 12         12           38         38           42         42           31         31           2         2           21         21           1         1           2.431         2,431 | 12         12           38         38           42         42           31         31           2         2           21         21           1         1           2,431         2,431 | 12         12           38         38           42         42           31         31           2         2           21         21           1         1           2,431         2,431 |

If you added more than 1 row of data to display in a pivot table, click the "+" sign beside each row to expand to the next level of data.

## Charts

Provide a graphical representation of data in either a Bar or Pie Chart.

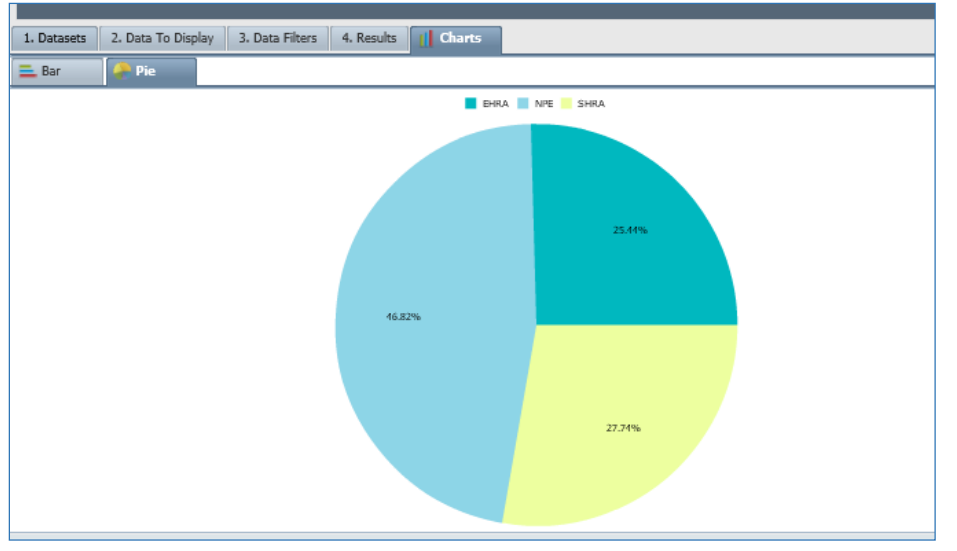

**Note:** Although you can generate charts from flat files, they are mainly derived from Pivot Tables.

*Note:* If a report does not contain the values necessary to create a readable bar graph or pie chart, the tab displaying Charts will not be available.

#### **Bar Graphs**

Only allow one column Only the first level of rows will be used. Multiple aggregations will not display.

#### **Pie Charts**

Only allow one column Only the first level of rows will be used. These will become the legend The percentages will be based off of the total number The use of filters is vital in order to create relevant pie charts.

## Copy/Share/Delete Reports

You can copy reports from your personal folders and share them through the shared campus folders.

To move a personal report into a shared folder, click and drag the report from your personal folder to the campus destination folder. Look for the green plus icon, indicating it will be added before releasing your mouse.

You can delete a report by selecting the red X displayed to the right of the report you shared.

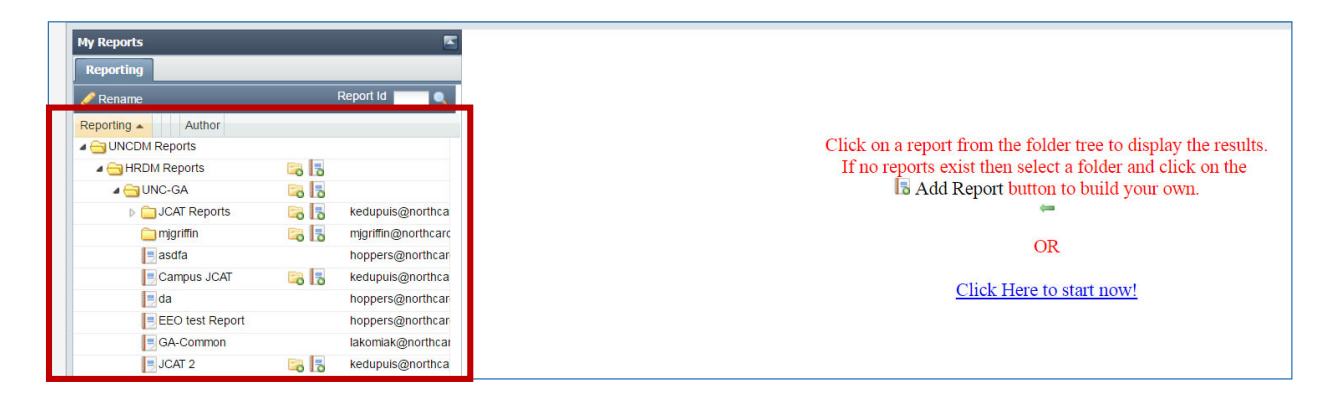

## **Custom Reports**

Custom Report is reporting interfaces for special, standardized reports created by the System Office.

| Stock Reports | Adhoc<br>Reports | Custom<br>Reports | GA Validation<br>Reports                    | Validation<br>Reports | PDF<br>Validations | Dataset<br>Information | Metrics    |             |              |                                 |
|---------------|------------------|-------------------|---------------------------------------------|-----------------------|--------------------|------------------------|------------|-------------|--------------|---------------------------------|
| Reports:      |                  |                   | Cho<br>Campus:<br>ASU<br>ECU<br>ECSU<br>FSU | ose Your Filf         | ¢                  | Start Period:          | s required | End Period: | Census Year: | Output:<br>Excel v & Get Report |

**Step 1:** Choose the Report from the Reports dropdown.

**Step 2:** Parameters are different for each custom report. Select the appropriate parameters based on the selected report.

**Step 3:** Choose the Output type.

### **PDF Validations**

The PDF Validations reports allow you to run various previous and current submissions using the PDF logic and compare to prior PDFs. Select the report and appropriate parameters to view the results.

| Stock Re | ports  | Adhoc<br>Reports  | Custom<br>Reports  | Validation<br>Reports | PDF<br>Validations | Dataset<br>Information | Metrics |                 |
|----------|--------|-------------------|--------------------|-----------------------|--------------------|------------------------|---------|-----------------|
| Report:  | 2 Year | Opened Submis     | si × × Institution | UNC-CH V              | lear:              | V Only Include         | IPEDS   | Run Kecel 7 PDF |
|          | PDF Ve | erify             |                    |                       |                    | Population?:           |         |                 |
|          | PDF Ve | arify Opened Sub  | mission            |                       |                    |                        |         |                 |
|          | PDF Ve | erify Last Closed | Submission         |                       |                    |                        |         |                 |
|          | PDF 2  | Year              |                    |                       |                    |                        |         |                 |
|          | PDF 2  | Year Opened Sub   | mission            |                       |                    |                        |         |                 |
|          | PDF 2  | Year Last Closed  | Submission         |                       |                    |                        |         |                 |
|          | IPEDS  | PDF               |                    |                       |                    |                        |         |                 |
|          | IPEDS  | PDF Opened Sub    | mission            |                       |                    |                        |         |                 |
|          | IPEDS  | PDF Last Closed   | Submission         |                       |                    |                        |         |                 |
|          | AAUP   |                   |                    |                       |                    |                        |         |                 |
|          | AAUP   | Opened Submissi   | ion                |                       |                    |                        |         |                 |
|          | AAUP   | Last Closed Subn  | nission            |                       |                    |                        |         |                 |
|          | PDF Op | en v. Last Close  | d Comparison       |                       |                    |                        |         |                 |
|          | IPEDS  | PDF PY Compar     | ision              |                       |                    |                        |         |                 |

## Metrics

The Metrics page allows you to view termination metrics based on campuses, termination codes and periods. You can also export the metric to an Excel file.

| HR Date    | aMart »             | 🕆 Home           | 🛨 Submi                           | ssions 👁 Views                                     | 🖹 Reports                        |             | <b>a.</b> Permissions | III Datasets    |               |  |
|------------|---------------------|------------------|-----------------------------------|----------------------------------------------------|----------------------------------|-------------|-----------------------|-----------------|---------------|--|
| Stock Repo | orts F              | Adhoc<br>Reports | Custom<br>Reports                 | Validation F<br>Reports Valid                      | DF Date<br>ations Inform         | aset Metric | 5                     |                 |               |  |
|            |                     |                  | Tamia stian C                     | adar Davieda                                       |                                  |             |                       |                 |               |  |
| Cam        | i <b>pus:</b><br>GU | ~                | Involuntary<br>Other<br>Voluntary | October FY 201<br>September FY 201<br>July FY 2018 | 8<br>2018 <b>^</b><br>8 <b>`</b> |             |                       |                 |               |  |
| CAMF       | PUS                 | TERMINATI        | ION CODE                          | # SEPAR                                            | ATIONS                           | TOTAL EMPLO | YEES                  | AVG # EMPLOYEES | TURNOVER RATE |  |
| ASU        |                     | Involuntar       | ry                                | 5                                                  |                                  | 2766        |                       | 2766            | .18           |  |
| ASU        |                     | Other            |                                   | 6                                                  |                                  | 2766        |                       | 2766            | .21           |  |
| ASU        |                     | Voluntary        |                                   | 23                                                 |                                  | 2766        |                       | 2766            | .83           |  |
| ASU        |                     | Total            |                                   | 34                                                 |                                  | 2766        |                       | 2766            | <u>1.22</u>   |  |
| K          | •                   | ► H              |                                   |                                                    |                                  |             |                       |                 |               |  |

## **Documents**

This section has information on Data Feeds, Datasets, Edit Checks, Dimensions and the user manual.

| HR DataMart »                  | 🖀 Home       | + Submissions | 👁 Views | Reports | Documents | & Permissions | 🖽 Datasets |
|--------------------------------|--------------|---------------|---------|---------|-----------|---------------|------------|
|                                |              |               |         |         |           | •             |            |
| Docum                          | ents         |               |         |         |           |               |            |
| Docum                          | CIICO        |               |         |         |           |               |            |
| <ul> <li>Data Feeds</li> </ul> | 5            |               |         |         |           |               |            |
| <ul> <li>User Manu</li> </ul>  | al           |               |         |         |           |               |            |
| <ul> <li>Change Co</li> </ul>  | ntrol Docum  | nents         |         |         |           |               |            |
| <ul> <li>PDF Manue</li> </ul>  | al (Last Upd | ated 2017)    |         |         |           |               |            |

Data Feeds: Information on the data feeds submitted by the campuses.
User Manual: HRDM user manual.
Change Control Documents: Documents used for the annual HRDM enhancements.
PDF Manual (Last Updated 2017): Old PDF manual. Updated PDF fields and definitions are in the Dictionary.

## **Permissions**

Displays a list of campus users, their role and permissions. Campuses will designate a Campus HR DataMart Administrator and Backup Administrator to assign campus users roles and access to HR DataMart. To view a list of your campus HRDM users, go to HRDM >> Reports >> Custom Reports >> User Permissions and run the report.

| HR DataMart » | ☆ Home     | 👁 Views  🗎   | Reports 🗅 Do | ocuments 🛛 🔍 Per | missions    | 🗄 Datasets    | Admin           |             |
|---------------|------------|--------------|--------------|------------------|-------------|---------------|-----------------|-------------|
| Campus:       | Last Name: | First Name:  | Pe           | rmissions:       | ~           | <b>Q</b> + Ad | dd New          |             |
| NAME          | CAMPUS     | CAMPUS GROUP | ACCESS TYPE  | GRANT ACCESS     | VIEW SUBMIS | SSIONS GETS   | EMAILS UPLOAD D | ATA ACTIONS |

## Add a New User

Employee must have already logged into HRDM for their campus credentials to be recognized.

| Step 1: Click the + Add New user butto | วท |
|----------------------------------------|----|
|----------------------------------------|----|

| HR DataMart » | A Home 🕂 Submissions | 👁 Views  🗎 Re | eports 🗅 Documents  | & Permissions          | asets 🔹 Admin           |         |
|---------------|----------------------|---------------|---------------------|------------------------|-------------------------|---------|
| Campus:       | Last Name:           | First Name:   | Permissions:        | ~ Q                    | + Add New               |         |
| NAME          | CAMPUS               | CAMPUS GROUP  | ACCESS TYPE GRANT A | CCESS VIEW SUBMISSIONS | GETS EMAILS UPLOAD DATA | ACTIONS |

#### Step 2: Find the employee and click the search/magnifying glass button

|   |       |                 |                     |      |                  |   |   |   |   |   | ×        |
|---|-------|-----------------|---------------------|------|------------------|---|---|---|---|---|----------|
| C | impus | · · ·           | Affiliation: Last N | ame: | First Name:      | ٩ |   |   |   |   |          |
|   |       |                 |                     |      |                  |   |   |   |   |   |          |
|   |       |                 |                     |      |                  |   |   |   |   |   | Cancel   |
|   | Ŧ     | Abrean, Dawn    | UNCI                | _    | CAIVIE OS AGITIN | ~ |   | _ |   | - | ×        |
|   | 2     | Altman, Brett   | UNC-GA-Affiliate    | es   | CAMPUS General   | × | ~ |   | × | × | <b>≠</b> |
|   | 3     | Anderson Joella | LINCG               | IT   |                  | ~ |   |   |   |   | 1 =      |

| Campus: | Affiliation:     Last       ✓     Staff     ✓ | e Fir      | st Name:               |             |                     |
|---------|-----------------------------------------------|------------|------------------------|-------------|---------------------|
| ACTIONS | NAME                                          | CAMPUS     | EMAIL                  | AFFILIATION | DATAMART TYPE       |
| +       | Doe, John                                     | UNC-System | jdoe@northcarolina.edu | Staff       |                     |
| +       | Doe, Johnny V                                 | NCCU       | jdoe50@nccu.edu        | Staff       |                     |
| +       | Doell, Elaine                                 | ECU        | DOELLE17@ECU.EDU       | Staff       |                     |
|         | Doell, Elaine L.                              | UNCW       | doelle@uncw.edu        | Staff       | HRDM                |
| +       | Doey, William                                 | UNC-System | wcd@northcarolina.edu  | Staff       |                     |
| н н     | ✓                                             |            |                        |             | Displaying 1-5 of 5 |
|         | ••••••••••••••••••••••••••••••••••••••        |            |                        |             | © Cancel            |

#### Step 3: Click the plus sign to select a user

#### The system displays the user's information

| Add User         |            |              |        |   |
|------------------|------------|--------------|--------|---|
| Account Id:      |            | Email:       |        |   |
| First Name:      |            | Last Name:   |        |   |
| Campus:          |            | UID:         |        |   |
| Datamart Type:   |            | Access Type: |        | ~ |
| Group:           |            |              |        | ~ |
| View Submissions | Get Emails |              | Upload |   |

#### Step 4: Select the Access Type

| Add User                              |                     |                              |                                                          |
|---------------------------------------|---------------------|------------------------------|----------------------------------------------------------|
| Account Id:<br>First Name:<br>Campus: |                     | Email:<br>Last Name:<br>UID: |                                                          |
| Datamart Type:                        |                     | Access Type:                 | ~                                                        |
| Group:                                | 🗌 Get Emails        |                              | GA Admin<br>Compus Admin<br>GA General<br>Compus General |
| - Araigo, Dianaon                     | LCO 111 C/101 03/10 |                              | C Cancel Next                                            |

Campus Admin: will have access to all HRDM data including Performance Review scores.

**Campus General:** will have access to all HRDM excluding Performance Review scores (most campus employees will be assigned this type).

#### Step 5: Select the user's Group

| Account Id:<br>First Name:<br>Campus:<br>Datamart Type: |                          | Email:<br>Last Name:<br>UID:<br>Access Type: | ~ |
|---------------------------------------------------------|--------------------------|----------------------------------------------|---|
| Group:                                                  |                          |                                              | v |
| View Submissions                                        | BUDGET<br>HR<br>IR<br>IT |                                              |   |

#### Step 5: Select the user's permissions and click the Next button

| First Name: Campus: Campus: Ca |              | Last Name:<br>UID:<br>Access Type: |          | ~ |
|----------------------------------------------------------------------------------------------------|--------------|------------------------------------|----------|---|
| Group:<br>View Submissions                                                                                                    | 🗌 Get Emails |                                    | 🗌 Upload | ~ |

Select the all the options this employee should have: View Submissions: Can view monthly HRDM submissions Get Emails: Receives HRDM notification emails Upload: Can load monthly submissions in HRDM

Step 5: Search for datasets (just clicking the search button will display all datasets)Step 6: Select the datasets that the user should accessStep 7: Save your changes

| Select [ | Select Dataset(s)       |                        |                  |  |  |  |  |  |  |  |
|----------|-------------------------|------------------------|------------------|--|--|--|--|--|--|--|
| Datase   | Name: Master Dataset: V | Dataset Type:          |                  |  |  |  |  |  |  |  |
|          | NAME                    | MASTER                 | ТҮРЕ             |  |  |  |  |  |  |  |
|          | 2014 PDF (Preliminary)  | 2014 PDF (Preliminary) | MASTER           |  |  |  |  |  |  |  |
|          | 2015 PDF                | 2015 PDF               | MASTER           |  |  |  |  |  |  |  |
|          | 2016 PDF                | 2016 PDF               | MASTER           |  |  |  |  |  |  |  |
|          | 2017 PDF                | 2017 PDF               | MASTER           |  |  |  |  |  |  |  |
|          | BASIC BUDGET            | BASIC BUDGET           | MASTER           |  |  |  |  |  |  |  |
|          |                         |                        | Cancel Cack Save |  |  |  |  |  |  |  |

## **Datasets**

Allows you to view available datasets and view/add/remove users for the datasets.

Note: To view fields information and other details for the datasets, see the Dictionary.

## View users with access to a Dataset

Click the Datasets Menu and find the Dataset you want Select the search icon in the Actions column to see all the users assigned a specific dataset.

| HR Dat | taMart »    | 🕆 Home         | Submissions     | Views         | Reports  | Documents        | & Permission   | s 🌐 Datasets | 🌣 Admin                |         |
|--------|-------------|----------------|-----------------|---------------|----------|------------------|----------------|--------------|------------------------|---------|
|        |             |                |                 |               |          |                  |                |              |                        |         |
| Dat    | taset Name: |                | Master Dataset: |               | Dat      | aset Type:       |                |              |                        |         |
|        |             |                |                 |               | <b>~</b> | ~ Q              |                |              |                        |         |
| SORT   | : MASTER D  | ATASET (A-Z)   |                 |               |          |                  |                |              |                        |         |
|        |             | ,              |                 |               |          |                  |                |              |                        |         |
|        | NAME        |                |                 | DATASET<br>ID | MASTER   | DATASET          | DATASE<br>TYPE | DATASET      | E CREATED DATE         | ACTIONS |
| 1      | 2014 PDF    | = (Preliminary | /)              | 28            | 2014 P   | DF (Preliminary) | MAST           | ER N         | 2013-11-17<br>00:00:00 | Por     |
| 2      | 2015 PDF    | =              |                 | 32            | 2015 P   | DF               | MAST           | ER N         |                        | Pot     |

## Modify an existing User Permissions

Click the Datasets Menu and find the Dataset you want Select the key icon in the Actions column to open the Permissions page.

| HR Datc | aMart »         | 😭 Home       | + Submissions    | 👁 Views       | Reports | Documents        | A Permissions   | 🆽 Datasets           | 🌣 Admin                |         |
|---------|-----------------|--------------|------------------|---------------|---------|------------------|-----------------|----------------------|------------------------|---------|
|         |                 |              |                  |               |         |                  |                 |                      |                        |         |
| Data    | set Name:       |              | Master Dataset:  |               | ► Dat   | v Q              |                 |                      |                        |         |
| SORT:   | MASTER D        | ATASET (A-Z) |                  |               |         |                  |                 |                      |                        |         |
|         | NAME            |              |                  | DATASET<br>ID | MASTER  | DATASET          | DATASET<br>TYPE | AGGREGATE<br>DATASET | E CREATED DATE         | ACTIONS |
| 1       | 2014 PDF        | (Preliminary | y)               | 28            | 2014 P  | DF (Preliminary) | MASTER          | Ν                    | 2013-11-17<br>00:00:00 | Por     |
| 2       | 2015 PDF        |              |                  | 32            | 2015 P  | DF               | MASTER          | Ν                    |                        | Por     |
| 3       | 2016 PDF        |              |                  | 543           | 2016 P  | DF               | MASTER          | Ν                    |                        | ৵৵      |
| 4       | 2017 PDF        |              |                  | 723           | 2017 P  | DF               | MASTER          | Ν                    |                        | হিন্দ   |
| 5       | BASIC BE        | NEFITS - GA  | λ                | 15            |         |                  | FILTERED        | )                    |                        | Q       |
| 6       | BASIC BE        | NEFITS LAT   | EST PRD - GA     | 19            | BASIC I | BENEFITS - GA    | FILTERED        | )                    |                        | Q       |
| 7       | BASIC BL        | IDGET        |                  | 7             | BASIC I | BUDGET           | MASTER          |                      |                        | Por     |
| 8       | BASIC BL        | IDGET LATE   | ST PRD           | 8             | BASIC I | BUDGET           | FILTERED        | )                    |                        | Por     |
| 9       | BASIC CO        | MPENSATIO    | ON DETAIL        | 14            | BASIC   | COMPENSATION DE  | TAIL MASTER     |                      |                        | Por     |
| 10      | BASIC CO<br>PRD | MPENSATIO    | ON DETAIL LATEST | 20            | BASIC   | COMPENSATION DE  | TAIL FILTERED   | )                    |                        | Pot     |

| Campus       | S: Access Type:  | Last Name: | First Name:                  |          |        |       |
|--------------|------------------|------------|------------------------------|----------|--------|-------|
| <b>V</b>     | Duck, jenney     | LUU        | DUCNJE1+WECU.EDU             | Jun      |        |       |
|              | Burchinal, Mitzi | UNCG       | mjwilder@uncg.edu            | Staff    | HRDM   | ^     |
|              | Burrows, Nathan  | UNCG       | nlburrow@uncg.edu            | Staff    | HRDM   |       |
| $\checkmark$ | Burwell, Sharon  | NCA&T      | sburwell@ncat.edu            | Member   | HRDM   |       |
| ✓            | Burwell, Timothy | ASU        | burwellth@appstate.edu       | Member   | HRDM   |       |
|              | Butler, Todd     | UNC-CH     | linc_butler@unc.edu          | Employee | HRDM   |       |
| V            | Bynum, Lora      | NCCU       | lbynum@NCCU.EDU              | Employee | HRDM   |       |
|              | Campbell, James  | UNC-System | jrcampbell@northcarolina.edu | Member   | HRDM   |       |
|              |                  |            |                              |          | H Save | ancel |

Find the user and check/uncheck the checkbox to add or remove access for this dataset Click the Save button

You can run the Reports >> Custom Reports >> User Permissions report to review your changes or see which datasets your campus users can access.

## **Dictionary**

The Dictionary was added in 2019 so it is not on some prior screenshots. It contains information about the datasets, fields, dimensions and validations/edit checks in the HRDM. This data dictionary replaces the old Datasets, Edit Checks and Dimensions spreadsheets in Google Docs. The datafeeds are not currently included in the dictionary, they are accessible from the Documents page.

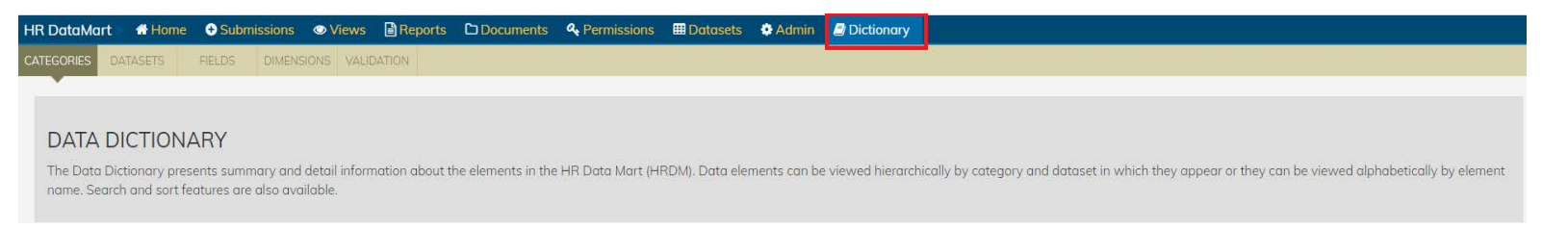

Note: The Datasets tab was added in 2022 and is therefore not on some screenshots.

## **Categories**

Categories shows the datasets based on the seven datafeeds. Selecting a category allows you to view its related datasets.

- Select each dataset to view the fields included in that dataset.
- Use the search box to search for fields in the selected Dataset.
- Export all fields for the selected Dataset using the Excel button.

| HR DataMat                                                                                                    | asets 🐠 Admin 🔗 Dictionary              |                                                                                                    |              |            |
|----------------------------------------------------------------------------------------------------|-----------------------------------------|----------------------------------------------------------------------------------------------------|--------------|------------|
| DATA DICTIONARY The Data Dictionary presents summary and detail information about the elements in the HR Data Mart (HRDM). Data | ata elements can be viewed hierarc      | scally by category and dataset in which they appear or they can be viewed alphabetically by element nome. Search and son features are also available.                                                                                  |              |            |
|                                                                                                    |                                         |                                                                                                    |              |            |
| Details Datasets                                                                                                    | Quet Quest                              | -                                                                                                    |              |            |
| BASIC EMPLOYEE                                                                                                    | Sedicit                                 |                                                                                                    |              |            |
| BASIC EMPLOYEE GENERAL                                                                                                    | ELEMENT NAME                            | DEFINITION                                                                                                    | DATA         | STATUS     |
| BASIC EMPLOYEE LATEST PRD                                                                                                    |                                         |                                                                                                    | TYPE         |            |
|                                                                                                    | 4-Digit Cupo Code                       | - Parl an employee's primary bo that term applies to any position that is reported as an administrator in the annual LUPA survey, it is let bioinkinuLL for all other positions. This teka represents the row CDP Acode prior for 2013 | VARCHAR2     | A          |
|                                                                                                    | 4-Digit Cupo Code Description           | Original CUPA Code value prior to 2013 Description.                                                                                                    | VARCHAR2     | A          |
|                                                                                                    | 4-Digit Cupa Code Value.                | Original CUPA Code value prior to 2013.                                                                                                    | VARCHAR2     | A          |
|                                                                                                    | Academic Rank Date                      | Date current academic rank assigned, (EPA and NPE only).                                                                                                    | DATE         | A          |
|                                                                                                    | Age Honge                               | A derived held based on an individuar's birth date, which will obtegorize them into ten year age ranges.                                                                                                    | VARCHARZ     | A          |
|                                                                                                    | P Indian                                | A boolean value (Y=Yes, N=No) indicating whether the employee self-identified themselves as being an Alaskan Native or American Indian.                                                                                                | VARCHAR2     | A          |
|                                                                                                    | P Armed Forces Service Medal<br>Veteron | A booleon value (Y=Yes, N=No) indicating whether the employee self-identified themselves as being an Armed Forces Service Medal Veteran.                                                                                               | VARCHAR2     | Α          |
|                                                                                                    | Asion                                   | A boolean value (Y=Yes, N=No) indicating whether the employee self-identified themselves as being Asian.                                                                                                    | VARCHAR2     | A          |
|                                                                                                    | Black/African American                  | A boolean value (Y=Yes, N=No) indicating whether the employee self-identified themselves as being Black/African American.                                                                                                    | VARCHAR2     | A          |
|                                                                                                    | Campus                                  | The abbreviation for the UNC compus supplying the data record.                                                                                                    | VARCHAR2     | A          |
|                                                                                                    | H 44 1 ¥ H                              |                                                                                                    | Displaying 1 | -10 of 147 |

### Datasets

Datasets allows you to view all of the information in each view including the name of the dataset, the name of the view or object, and a description of the view.

- Use the Filter Elements box to search for elements in the view.
- Export all fields for the selected view with the Excel button.
- Click the plus (+) sign to view details of each view.

| HR Data  | iMart 🛛 🖶 Home 🕀 Subr                 | missions 💿 Views 📄 Reports | 🗅 Documents 🔍 Permissions 🌐 Datasets 🔅 Admin  Dictionary                                                                                                    |                       |         |
|----------|---------------------------------------|----------------------------|----------------------------------------------------------------------------------------------------|-----------------------|---------|
| CATEGORI | ES DATASETS FIELDS                    | DIMENSIONS VALIDATION      |                                                                                                    |                       |         |
| Search   | DataSets:                             |                            |                                                                                                    |                       |         |
|          | ld 🔺 Name                             | Object Nam                 | ne Description                                                                                                    |                       |         |
| -        | 3 BASIC EMPLOYEE                      | HRDM_BAS                   | SIC_EMPLOYEE_MV This view contains data from ALL PERIODS for the employee's records and position information of their primary job. One record per employee per c                                                                          | ampus per reporting p | period. |
| Filter   | Elements:                             |                            |                                                                                                    |                       |         |
|          | Element Name                          | Column Name                | Definition                                                                                                    | Data Type             | Status  |
| Q        | 4-Digit Cupa Code                     | CUPA_CODE_VALUE_OLD        | For an employee's primary job, this item applies to any position that is reported as an administrator in the annual CUPA survey. It is left blank/NULL for all other positions.<br>This field represents the raw CUPA code prior to 2013. | VARCHAR2              | A       |
| Q        | 4-Digit Cupa Code Description         | CUPA_CODE_AND_DESC_OLD     | Original CUPA Code value prior to 2013 Description.                                                                                                    | VARCHAR2              | А       |
| Q        | 4-Digit Cupa Code Value.              | CUPA_CODE_OLD              | Driginal CUPA Code value prior to 2013.                                                                                                    | VARCHAR2              | А       |
| Q        | Academic Rank Date                    | ACADEMIC_RANK_DATE         | Date current academic rank assigned. (EPA and NPE only).                                                                                                    | DATE                  | А       |
| Q        | Age                                   | AGE                        | A derived number field based on an individual's birth date                                                                                                    | NUMBER                | A       |
| Q        | Age Range                             | AGE_RANGE                  | A derived field based on an individual's birth date, which will categorize them into ten year age ranges.                                                                                                    | VARCHAR2              | A       |
| ۵        | Alaskan Narive Or American<br>Indian  | RACE_N                     | A boolean value (Y=Yes, N=No) indicating whether the employee self-identified themselves as being an Alaskan Native or American Indian.                                                                                                   | VARCHAR2              | A       |
| Q        | Armed Forces Service Medal<br>Veteran | VETERAN_FORCES_SVC_MEDAL   | A boolean value (Y=Yes, N=No) indicating whether the employee self-identified themselves as being an Armed Forces Service Medal Veteran.                                                                                                  | VARCHAR2              | А       |
|          |                                       |                            |                                                                                                    |                       |         |

### **Fields**

Fields allows you to view all of the fields in the HRDM Datasets.

- Use the search box to search for fields in the HRDM Datasets.
- Use the status dropdown to filter the field list.
- Export all fields for the selected Dataset with the Excel button.
- Click the plus (+) sign to view details, datasets and history for a field.

| HR Do  | ataMart 🔌 🐣 Ho                          | 📭 💿 Submissions 💿 Views 🗎 Reports 🗅 Documents 🔍 Permissions 🎟 Datasets 🌣 Adm                                                                                                    | in 🛿 Dict | tionary                  |        |  |  |  |  |  |  |
|--------|-----------------------------------------|----------------------------------------------------------------------------------------------------|-----------|--------------------------|--------|--|--|--|--|--|--|
| CATEGO | CATEGORIES FIELDS DIMENSIONS VALIDATION |                                                                                                    |           |                          |        |  |  |  |  |  |  |
| Se     | Corch:                                  | z) · C                                                                                                    |           |                          |        |  |  |  |  |  |  |
|        | ELEMENT NAME                            | DEFINITION                                                                                                    | DATA TYPE | COLUMN NAME              | STATUS |  |  |  |  |  |  |
| +      | 4-Digit Cupa Code                       | For an employee's primary job, this item applies to any position that is reported as an administrator in the annual CUPA survey. It is left<br>blank/NULL for all other positions. This field represents the raw CUPA code prior to 2013. | VARCHAR2  | CUPA_CODE_VALUE_OLD      | А      |  |  |  |  |  |  |
| +      | 4-Digit Cupa Code<br>Description        | Original CUPA Code value prior to 2013 Description.                                                                                                    | VARCHAR2  | CUPA_CODE_AND_DESC_OLD   | А      |  |  |  |  |  |  |
| +      | 4-Digit Cupa Code<br>Value.             | Original CUPA Code value prior to 2013.                                                                                                    | VARCHAR2  | CUPA_CODE_OLD            | А      |  |  |  |  |  |  |
| +      | Academic Rank                           | EPA Faculty: For an employee's primary position, this field provides further refinement about its level within the academic structure. EPA Non-<br>Faculty: N/A SPA/CSS/COSS/NPE: N/A                                                     | VARCHAR2  | ACADEMIC_RANK            | 1      |  |  |  |  |  |  |
| +      | Academic Rank<br>Code                   | A code indicating the academic rank of an employee. Applies to EPA Faculty and may apply to NPE ? Temporary Faculty.                                                                                                    | VARCHAR2  | ACADEMIC_RANK_CODE       | A      |  |  |  |  |  |  |
| +      | Academic Rank<br>Code Ipeds             |                                                                                                    | VARCHAR2  | ACADEMIC_RANK_CODE_IPEDS | A      |  |  |  |  |  |  |
| +      | Academic Rank<br>Date                   | Date current academic rank assigned. (EPA and NPE only).                                                                                                    | DATE      | ACADEMIC_RANK_DATE       | А      |  |  |  |  |  |  |

### Dimensions

Dimensions contains information for the dimensions included in the Datafeeds.

- Select a dimension on the left to view the dimension values
- The top search allows you to search the Dimension list on the left
- The lower search allows you to search for a specific item in the selected dimension list

| CATEGORIES FIELDS DIMENSIONS ALIDATION |         |                                      |                                          |                       |
|----------------------------------------|---------|--------------------------------------|------------------------------------------|-----------------------|
| DIMENSIONS                             |         |                                      |                                          | Search                |
| APS - Appointment Subtypes             | A 🕅 Exc | el 📄 CSV 🗹 Header/Foote              | Search                                   |                       |
| APT - Appointment Types                | SURT: V | ALUE (A-Z)                           | 55005/001                                |                       |
| AR - Academic Rankings                 | A       | SAAO (Tier I)                        | SAAO (Tier I)                            | A                     |
| ABM - Academic Bank Modifiers          | В       | SAAO (Tier II)                       | SAAO (Tier II)                           | A                     |
|                                        | F       | Faculty                              | Faculty                                  | А                     |
| BENEFITS - BENEFIT_GROUP_CODE          | L       | Professional Librarian               | Professional Librarian                   | A                     |
| BUD - Budget                           | N       | Not Determined                       | Not Determined                           | А                     |
|                                        | P       | Instructional, Research, or Public S | ervice Instructional, Research, and Infe | ormation Technology A |
| CIP - CIP Code                         | R       | Research                             | Research                                 | А                     |
| COMP - Comptency Levels                |         | None                                 | None                                     | А                     |
| COU - Counties                         | H 4     | K 1 ♥ ₩ H                            |                                          | Displaying 1-8 of 8   |
| CS - Citizen Status                    |         |                                      |                                          |                       |

## Validation (Edit Checks)

Validation shows the validations/edit checks used for the Datafeeds. Use this tab to troubleshoot HRDM errors and warnings.

- Select Feed and Edit Type and click Show Summary to view errors/warnings
- Use the Export buttons to export to Excel or CSV
- Search validations using the search box

| HR DataMart 🛛  | 🗧 🕂 Home 🛛 🛨 Submissions | 👁 Views 📑 Reports                                                     | Documents                                          | & Permissions   | 🖽 Datasets       | Admin                                                                                          | Dictionary                                                                                                    |                                                                                                    |  |
|----------------|--------------------------|-----------------------------------------------------------------------|----------------------------------------------------|-----------------|------------------|------------------------------------------------------------------------------------------------|----------------------------------------------------------------------------------------------------|----------------------------------------------------------------------------------------------------|--|
| CATEGORIES     | FIELDS DIMENSIONS VALIDA | ATION                                                                 |                                                    |                 |                  |                                                                                                |                                                                                                    |                                                                                                    |  |
| FEED<br>BUDGET | Edit Type<br>* ERROR *   | Q Show Summary                                                        | Export to CSV                                      | Export to EXCEL |                  |                                                                                                | S                                                                                                    | earch:                                                                                                    |  |
| ID 🔺           | NAME                     |                                                                       |                                                    | TYPE            | FEED             |                                                                                                | DATION SQL                                                                                                    |                                                                                                    |  |
| 15 S           | State Funding Type       | If data is supplied (n<br>then the funding sou<br>marked as State Fur | ot empty/hull), E<br>urce must be<br>nds (code=1). | RROR            | BUDGET POSITIONS | SELECT<br>(`  A.F<br>NULL CI<br>B.EDIT_<br>HRDM_PC<br>HRDM_PC<br>:submis<br>C.SUBMI<br>(A.FUNE | IDISTINCT 'State Fundi<br>POSITION_NBR  ')'    '<br>ID_NULL CLASSIFICATION<br>ID_B.6DT_NAME, B.6DI<br>SSITION_BLOGET_STAGING<br>SSITION_BLOGET_STAGING<br>SSITION_STAGING C IMER<br>SSIONLID AND A.POSITION<br>ISSION_ID AND A.STATE_I<br>DING_SOURCE IS NULL OR | Ing Type '  A.STATE_FUNDING_TYPE  '<br>POSITION E_CLASS: '  .C.E_CLASS DETAILS,<br>POSE_ADDITIONER, C-ADDE PERAMENTER,<br>TLDESC, 8.EDIT_TYPE, 8.OVERATDE FROM<br>A, HORIGUT_COMES, D 6,<br>PER E_CROSTITOLUER AND A.SUBVISSION_ID =<br>NER E_CROSTITOLUER AND A.SUBVISSION_ID =<br>A.FUNDING_SOURCE IN A NULL AND<br>A.FUNDING_SOURCE IN TAUL. |  |
| 16 F           | Required Field           | All REQUIRED fields<br>populated on this re<br>can accept the data    | must be E<br>cord before we<br>submission.         | ERROR           | BUDGET POSITIONS | SELECT<br>'  A.PC<br>'  (SEL<br>POSITIC<br>'EEEECT                                             | ' 'UNCOM_POSITIONS_BUDG<br>DSITION_NBR  ' BUDGET (<br>LECT 'POSITION_NBR,' FF<br>DN_NBR IS NULL AND BUDG<br>TOUS DUTE ' EDON HEON (                                                                                                    | SETS DATASET: Position Number<br>CODE '  A.NCAS_BUDGET_CODE  ' COLUMNS:<br>ROH HEMU_POSITION_BUDGET_STACING WHERE<br>SET_ID = A.BUDGET_ID)  (SELECT                                                                                                    |  |

# The End!